## 2017 Calendar Year Payment Summary as provided by FACTS

Includes all Payments:

✤Made January 1 – December 31, 2017

Tuition, Preschool Tuition, Shepherd's Care

Hot Lunch, Field Trips, etc.

## 2017 Calendar Year Payment Summary as provided by FACTS

By simply clicking "View Printable Payments Summary" on the Payments tab, families can retrieve and print a summary of payments for the 2017 year or any other specified timeframe. Each payment summary contains the date range, family name, subaccounts, and our school's Federal Tax ID number.

A sample report is shown here

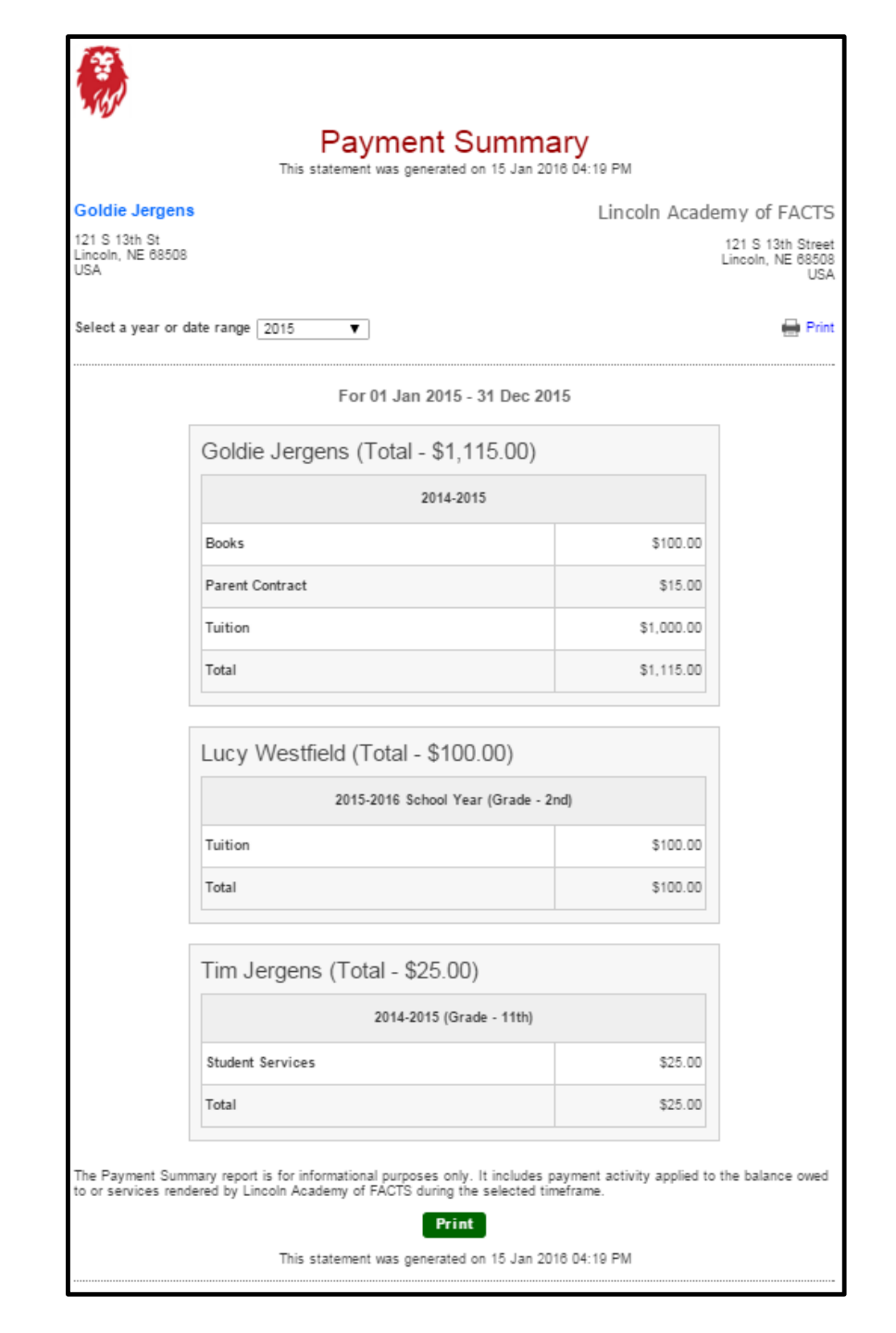

## Instructions for your own Payment Summary:

- 1. Log in to your FACTS account online.
- On the welcome screen, click on View Details in the grey box to the right of Payment Plan & Billing.
- 3. On the lower part of the screen, notice the tabs under the heading Activity Details. Click on the Payments tab.
- 4. Within the Payments tab, click the light blue box to View Printable Payment Summary.
- Select the desired calendar year most likely 2017. Your report will be displayed and you can choose to Print and then save the report

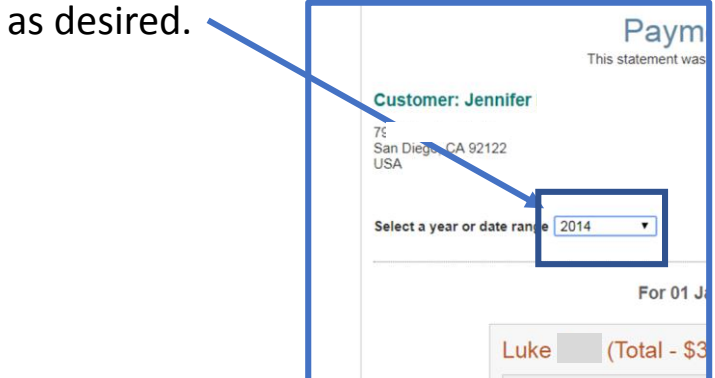

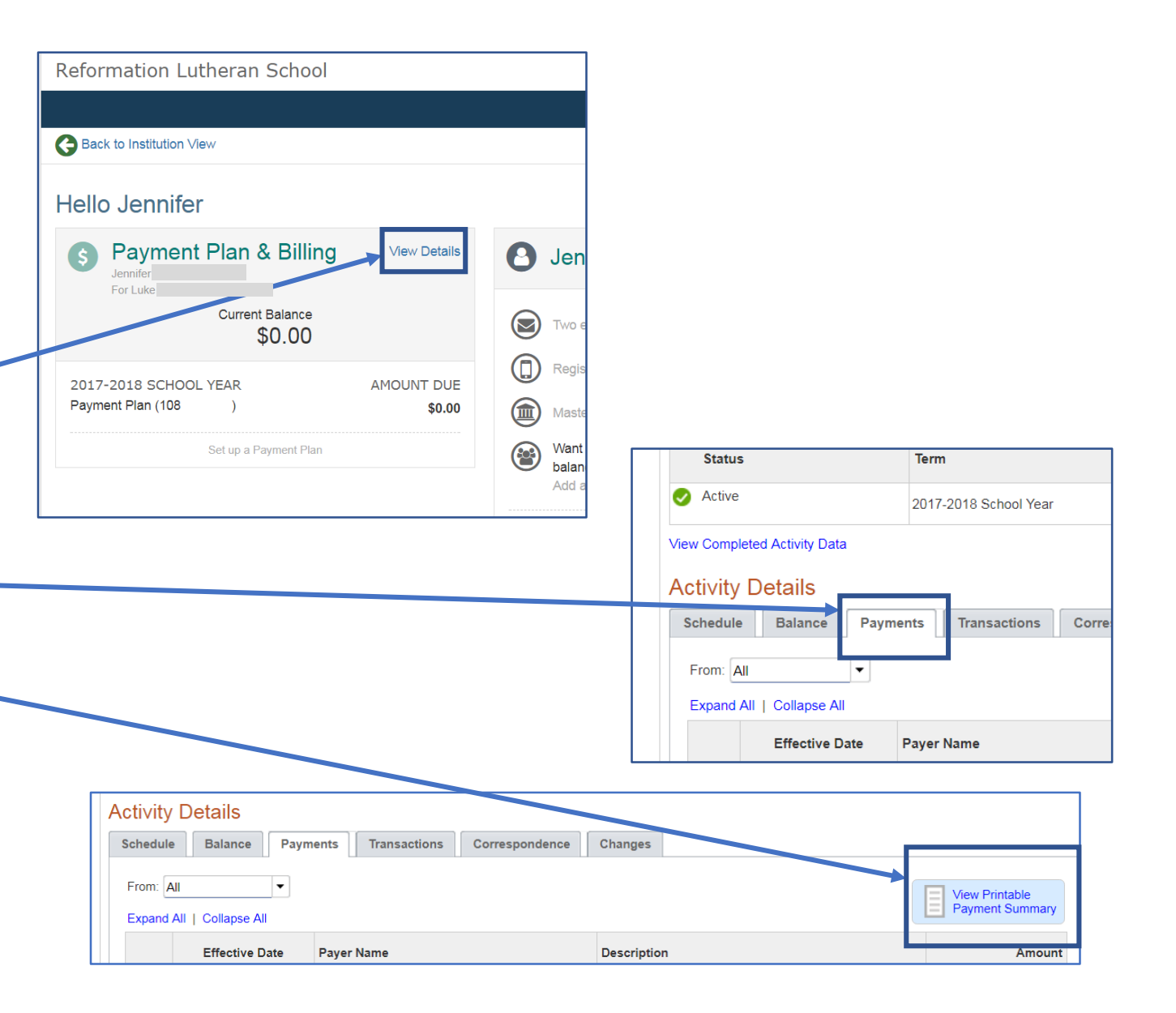